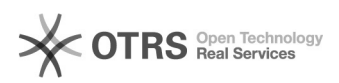

## Atualizar Cadastro do Advogado

## 09/11/2024 20:10:12

## Imprimir artigo da FAQ

| Categoria:                                                                                                    | PJE          | Votos:              | 3                        |
|----------------------------------------------------------------------------------------------------|--------------|---------------------|--------------------------|
| Estado:                                                                                                    | public (all) | Resultado:          | 33.33 %                  |
| Idioma:                                                                                                    | pt_BR        | Última atualização: | Sex 02 Ago 14:49:19 2019 |
|                                                                                                    |              |                     |                          |
| Palavras-chave                                                                                                    |              |                     |                          |
| Cadastro Advogado atualizar                                                                                                    |              |                     |                          |
|                                                                                                    |              |                     |                          |
| Sintoma (public)                                                                                                    |              |                     |                          |
| Atualização de dados, inativação ou ativação de cadastro de advogado.                                                                                                    |              |                     |                          |
|                                                                                                    |              |                     |                          |
| Problema (public)                                                                                                    |              |                     |                          |
| Dados desatualizados.                                                                                                    |              |                     |                          |
|                                                                                                    |              |                     |                          |
| Solução (public)                                                                                                    |              |                     |                          |
| Para atualizar, inativar e ativar cadastro de advogado, clique no Menu<br>"Configuração > Pessoa > Advogado > Confirmar Credenciamento".                                                                                                  |              |                     |                          |
| A pesquisa pode ser realizada pelos seguintes critérios: Nome, CPF e OAB.<br>Utilize um desses critérios e clique em "Pesquisar".                                                                                                    |              |                     |                          |
| No resultado da pesquisa, Para editar o cadastro clique no ícone do "óculos",<br>para inativar, clique no ícone da lixeira. Abaixo, a tela dos dados do<br>advogado(opção de editar). Caso altere algum dado, no final, clique em gravar. |              |                     |                          |